# Access to John F. Kennedy Library Databases <u>PROQUEST/EBSCOHOST</u>

• Sign into the College's Student Management System (iSIMS)

| iSIMS                                         | Shortwood Teachers' College                                           | ත් 🗘 🖻 🧖 Joan McDermott 📽                                                   |
|-----------------------------------------------|-----------------------------------------------------------------------|-----------------------------------------------------------------------------|
| Joan McDermott Online                         | Quick Student Access                                                  | -                                                                           |
| MAIN NAVIGATION                               | Search: Search by Name, ID Number, Application ID or TRN Search Clear |                                                                             |
| 🕂 Home                                        |                                                                       |                                                                             |
| <ul><li>Programme</li><li>Admission</li></ul> | O REQUEST AVAILA<br>NO OVERDUE BOO                                    |                                                                             |
| Training                                      | Coverning Rody Metifications                                          | Pocont Activities                                                           |
| Accounts                                      | C Governing body Notifications - x                                    | Recent Activities - x                                                       |
| Library                                       | < 0 Notifications - *                                                 | Login Successful - 3/27/2020 9:18:51 AM<br>Login Successful: Joan McDermott |
| M Reports                                     | <  Notice March 27, 2020                                              | Login Successful - 3/27/2020 8:38:41 AM<br>Login Successful: Joan McDermott |
| ddministration                                | < No event                                                            | Login Successful - 3/26/2020 1:01:04 PM<br>Login Successful: Joan McDermott |

- Select Library
- Scroll down to Online Databases then Click

# Available online resources will be displayed ProQuest, EBSCOhost, Gleaner Archives, Library Catalogue

| iSIMS           |   | ≡ Shortwood Teachers' College                                                       | <b>1</b>            | ۵         | q          | 🧖 Joan McDermott                   | o;     |
|-----------------|---|-------------------------------------------------------------------------------------|---------------------|-----------|------------|------------------------------------|--------|
| Joan McDermot   | t | Online Databases Online Databases                                                   |                     |           |            | 🖨 Print 🖂 🖲                        | 🛛 Help |
| MAIN NAVIGATION |   | Sonline Databases                                                                   |                     |           |            |                                    |        |
| 👫 Home          |   | Click the images below to access the required service. Please disable popup blocker | for this page or fo | or the er | ntire site | 2                                  |        |
| Programme       | < | ProQuest.                                                                           | C.                  |           |            | Search the<br>Library<br>Catalogue |        |
| Admission       | < |                                                                                     | 0                   |           |            |                                    |        |
| 🞓 Training      | < |                                                                                     |                     |           |            |                                    |        |
| O Accounts      |   | The Newspaper Archives of The Jamaica Gle                                           | aner                |           |            |                                    |        |
| Library         | ~ | 01 * Jan * 2020 * Retriev                                                           | e                   |           |            |                                    |        |
| O Libraries     |   |                                                                                     |                     |           |            |                                    |        |
| O Authors       |   |                                                                                     |                     |           |            |                                    |        |
| O Publishers    |   |                                                                                     |                     |           |            |                                    |        |

## ProQuest

| Click on Proques                                                                | t icon                                                                                     |                                                                                         |                                 |                              |
|---------------------------------------------------------------------------------|--------------------------------------------------------------------------------------------|-----------------------------------------------------------------------------------------|---------------------------------|------------------------------|
| ProQuest<br>Ebook Central <sup>™</sup>                                          |                                                                                            |                                                                                         | Search Bookshelf                | Settings 🗸 🍞 Sign In         |
| Sign In                                                                         |                                                                                            |                                                                                         |                                 | Shortwood<br>Teacher College |
| Sign In to use authorita                                                        | ative ebooks provided b<br>College                                                         | y Shortwood Teacher                                                                     | Sign In                         |                              |
|                                                                                 |                                                                                            | (33°)                                                                                   | joanmodermott@stcoil.edu.jr     |                              |
| Trusted Content                                                                 | On the Go                                                                                  | Save and Share                                                                          | Forgot username<br>or password? | Sign In                      |
| Find scholarly ebooks in multiple<br>subjects from world-renowned<br>publishers | Search for ebooks for your laptop,<br>tablet or phone, and download for<br>offline reading | Create highlights, notes, and<br>bookmarks for later, and share<br>research with others |                                 |                              |
| New to Ebook Central?<br>You can request an account for free.                   |                                                                                            | Request Account                                                                         |                                 |                              |

- Click on Sign in (if you already have an account) and type your login name and password
- If you do not have an account, click on the **Request Account** button

| D ProQuest<br>Ebook Central <sup>™</sup> |                                                            | Search Bookshelf Settings - ? Sig               |
|------------------------------------------|------------------------------------------------------------|-------------------------------------------------|
| Keyword, Author, ISBN, and more          | Advanced Search Browse Subjects                            | Shortwood Teacher College                       |
| Request Account                          |                                                            | I have an account. Sign In >                    |
| FIRST NAME                               |                                                            |                                                 |
| LAST NAME                                |                                                            |                                                 |
| EMAIL/USERNAME                           | name@email.com                                             | Your email address becomes your username.       |
| PASSWORD                                 |                                                            | Minimum 8 Characters. Please do not use spaces. |
| MESSAGE TO LIBRARY                       |                                                            |                                                 |
|                                          | I agree to ProQuest's Privacy Policy and Terms of Service. |                                                 |
|                                          | Request Account                                            |                                                 |

- Complete form, then click **Request Account** button. You are required to utilize your College Email. <u>Only College Emails will be accepted</u>.
- Your request will be processed, and you will receive a confirmation in your college email when your account is activated.

### **EBSCOhost**

| arch | Subjects •                                   | Publications •              | Images •   | More +                                            | Sign In  | 🧧 Folder | Preferences | Languages •      | He        |
|------|----------------------------------------------|-----------------------------|------------|---------------------------------------------------|----------|----------|-------------|------------------|-----------|
|      |                                              |                             |            |                                                   |          |          | <u>,</u>    | Shortwood Teache | rs' Colle |
|      |                                              |                             |            |                                                   |          |          |             |                  |           |
|      |                                              |                             |            | EBSCOhost                                         |          |          |             |                  |           |
|      |                                              |                             | Searching: | Caribbean Search, Show all   Choose Databases     |          |          |             |                  |           |
|      |                                              |                             | Enter a    | ny words to find books, journals and more         | Search   | (?)      |             |                  |           |
|      |                                              |                             | Search Opt | ons > Basic Search Advanced Search Search History |          |          |             |                  |           |
| Sea  | arch Options                                 |                             |            |                                                   |          |          |             |                  |           |
|      |                                              |                             |            |                                                   |          |          |             | Reset            |           |
| 3    | Search Modes                                 | and Expanders               |            |                                                   |          |          |             |                  |           |
|      | Search mode                                  | rs 🕐 ———                    |            | Apply related words                               |          |          |             |                  |           |
|      | <ul> <li>Boolea</li> <li>Find all</li> </ul> | n/Phrase<br>my search terms |            | Also search within the full test of th            | articlas |          |             |                  |           |

• Type search term in dialogue box and begin searching...

Sign in

• In order to save and manipulate your search results you will need to Sign-In to your personal account. If you don't have an account, then create one.

| G Sign ir             | with Google |
|-----------------------|-------------|
| (                     | Dr          |
| Username              |             |
| Password              | Show        |
| Forgot your password? |             |
|                       | No. and     |

#### Don't have an account? Create one now

# If you need additional assistance, please contact the Library at library@stcoll.edu.jm